## Kontakt

## Universität Hamburg

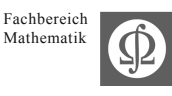

## Information zur Online-Anmeldung

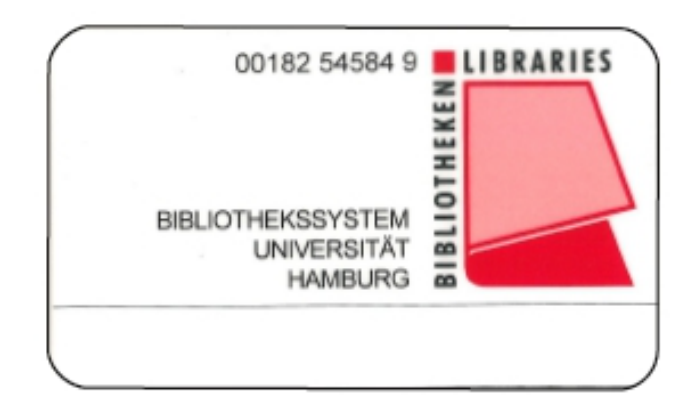

Hier finden Sie uns:

Bundesstraße 55, 20146 Hamburg Geomatikum - Erdgeschoss E 35

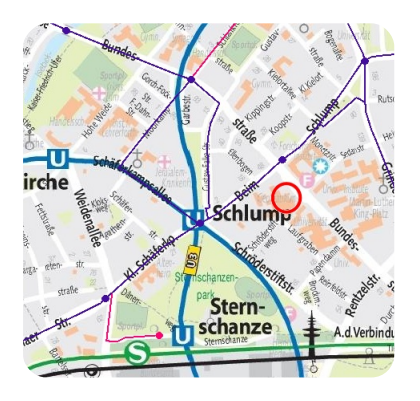

Öffnungszeiten: Mo-Fr: 9:00 Uhr - 20:00 Uhr

> Ausleihe/Information: Tel.: 040 / 42838-5165

## Bibliothekarische Auskunft:

Tel.: 040 / 42838-9064

Leitung: Tel.: 040 / 42838-2095

Homepage: http://www.math.uni-hamburg.de/bibliothek/index.html

Twitter: http://twitter.com/mathebib

Aktuelle Informationen aus den Bibliotheken der MIN-Fakultät auch im Weblog: http://minbibliotheken.wordpress.com Bibliothek Mathematik und Geschichte der Naturwissenschaften Sehr geehrte NutzerInnen,

Sie können sich selbst über das Internet (von zu Hause aus oder vor Ort in der Bibliothek) als neuer Nutzer anmelden. Sie geben also Ihre Daten selbst (in eine separate Datenbank) ein, statt den Papierantrag auf Ausstellung eines Bibliotheksausweises auszufüllen. Direkt anschließend oder später wenden Sie sich bitte mit Ihren Papieren (Personalausweis/identity card/documents) an das Personal einer ausweisausgebenden Bibliothek. Dieses ruft den Nutzernamen in der separaten Datenbank auf, prüft die von Ihnen eingegebenen Daten anhand der vorgelegten Papiere, ändert ggf. von Ihnen ausgewählten Nutzertyp o.a. Angaben, verknüpft den Satz mit einer neuen Leserausweisnummer und gibt Ihnen abschließend den Nutzerausweis aus.

Auf dieser Webseite der SUB erhalten Sie weitere Informationen:

http://www.sub.uni-hamburg.de/service/ausleihe/ausleihabc/ausweis/anmeldung.html

Von dort gelangen Sie zum Formular der Online-Anmeldung:

https://hhas24.rrz.uni-hamburg.de:8091/anmeldung/

Nachname, Vorname und Geburtsdatum sind Pflichtfelder.

Vom 14. bis zum 18. Geburtstag benötigen Sie das Ergänzungsblatt zur Anmeldung. http://www.sub.uni-hamburg.de/fileadmin/redaktion/ Verordnungen/Einwilligungserklärung\_ab\_14.pdf

Nutzertyp 11 (Studierende der Universität Hamburg) ist voreingestellt, es wird nur eine begrenzte Auswahl von

Nutzertypen angeboten: Füllen Sie bitte den ersten Schirm aus und klicken Sie auf "*Weiter*".

Im nächsten Schirm geben Sie bitte Ihre Meldeadresse ein. Sie erhalten dabei Informationen, wie Sie Ihre Adresse beim Personal der Bibliothek nachweisen müssen. Falls vorhanden, geben Sie bitte auch eine abweichende Postanschrift an und schicken Sie den Schirm mit "Weiter" ab.

Straße, Hausnummer, Postleitzahl und Ort der Meldeadresse sind Pflichtfelder.

In der Rückmeldung können Sie Ihre eingegebenen Daten überprüfen und, wenn nötig, auf den Zurück-Button klicken, um etwas zu korrigieren.

Sie erhalten Informationen zum Datenschutz und müssen die Benutzungs- und Hausordnungen und die Gebührenordnung durch Anklicken des Kästchens anerkennen. Soweit elektronisch vorliegend, sind diese verlinkt.

Für nicht online zugängliche Benutzungs- und Hausordnungen erfolgt der Hinweis, dass diese vor Ort in den jeweiligen Bibliotheken einsehbar sind.

Dann wird die Anmeldung durch Anklicken des Buttons "Anmeldung absenden" abgeschlossen. Wird das Kästchen neben "Erklärung" nicht angehakt, erhalten Sie eine entsprechende Rückmeldung in rot, können nun das Kästchen anklicken und die Anmeldung erneut absenden.

Mit dieser Bestätigung der Anmeldung, die noch mal ausführliche Informationen zu den benötigten Dokumenten enthält, ist der Vorgang abgeschlossen.